## Please access this URL.

# https://easychair.org/account/signup

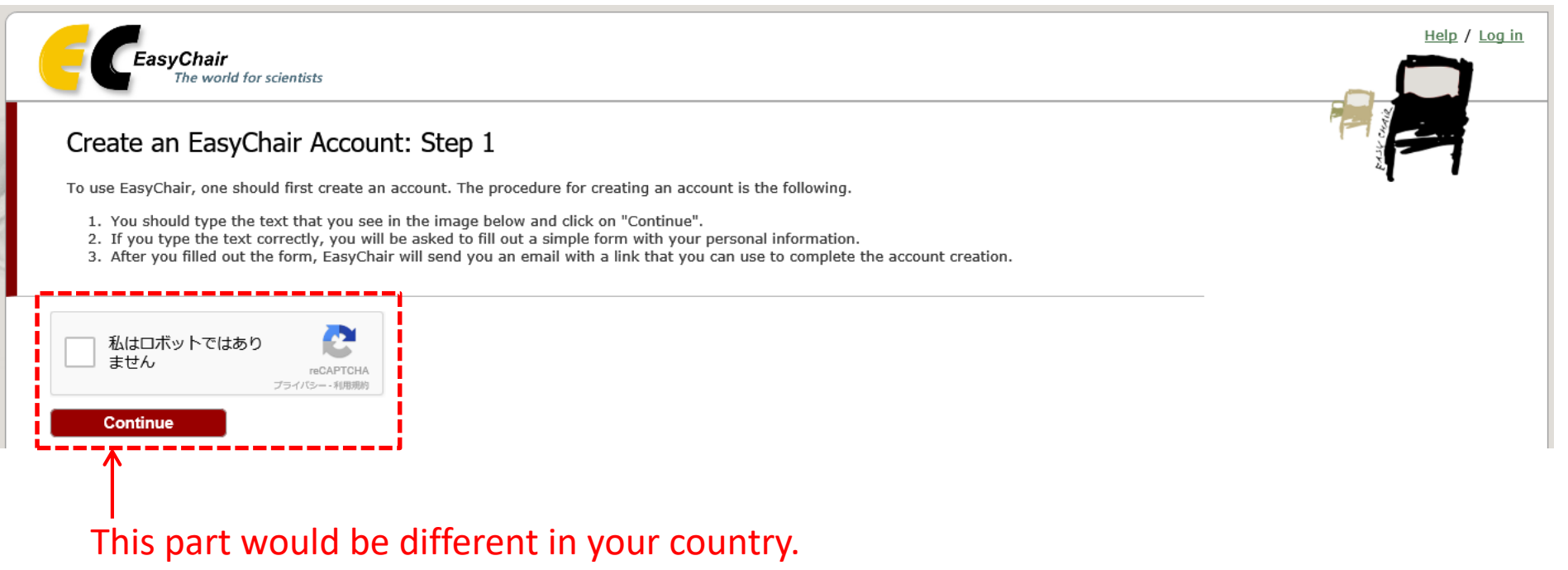

Please follow the instruction and proceed next step.

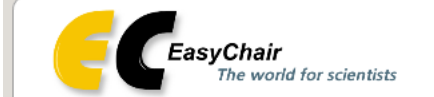

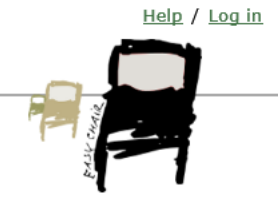

## Create an EasyChair Account: Step 2

Please fill out the following form. The required fields are marked by (\*)

Note that **the most common reason for failing to create an account is an incorrect email address** so please type your email address correctly.

| First name <sup>†</sup> (*): |  |  |  |  |
|------------------------------|--|--|--|--|
| Last name (*):               |  |  |  |  |
| Email address (*):           |  |  |  |  |
| Retype email address (*):    |  |  |  |  |
| Continue                     |  |  |  |  |

<sup>†</sup> Note: leave first name blank if you do not have one. If you are not sure how to divide your name into the first and last name, read the Help article about names.

You may also be interested about our policy for using personal information.

## Please fill out the form and click "Continue".

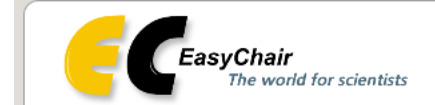

### Account Application Received

We received your application. A mail with further instructions has been sent to the email address

#### If You Do not Receive the Instructions

If you do not receive our mail with instruction on how to create an account, please read the following information. Our mail server normally sends all mail within a few seconds. The following is an incomplete list of possible reasons for the problem.

Incorrectly typed email address

This is still the most likely cause of delays.

Slow mail processing

Some mail servers process mail for a long time. For example, you mail server may spend a lot of time checking incoming mail for spam.

"Reply-me" mail protection.

Some mailers, when receiving a mail from an unknown sender, ask the sender to send a mail with specific content to ensure that it has been sent by a human. Account-related emails in EasyChair are sent by a computer program, so if your email address uses such a protection, you will never get our mail. If you have such a protection and it is configurable, configure it to accept mail from the domain easychair.org.

Mail box problems and quotas

Some mail sent by EasyChair bounces back because the mail box of the receiver is over quota.

Anti-spam filters

It is possible that your spam filters will classify our mail as spam. Please check your spam mail boxes.

General connection problems

There might be general connection problems, for example your mail server may be unreachable for a long time.

Unfortunately, we have no resources to cope with all possible kinds of mail server (mis)behavior. If you believe you have a problem related to your mail server and want to solve it quickly, try to get and use an email address from one of major mail hosts, such as a Google Mail, Yahoo Mail, or Hotmail. You will be able to change your email adress in EasyChair or have multiple email addresses associated with your account later.

You can repeat your application at any time. Another email will be sent to you.

# If your application are accepted, this page shows and EasyChair sends email to your email account that you registered.

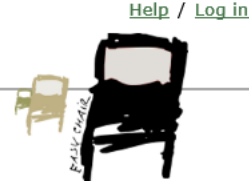

@kca.biglobe.ne.jp.

## You will receive an email like this.

| 件名: EasyChair account confirmation<br>From: EasyChair<br>To: <u>********@kca.biglobe.ne.jp</u><br>Cc:                          |  |  |  |  |
|----------------------------------------------------------------------------------------------------|--|--|--|--|
| Dear ******                                                                                                    |  |  |  |  |
| We received a request to create an EasyChair account<br>for you. To create an EasyChair account, please click<br>this link:    |  |  |  |  |
| https://easychair.org/account/create.cgi?code=***********************************                                              |  |  |  |  |
| Best regards,<br>EasyChair.                                                                                                    |  |  |  |  |
| Please do not reply to this email. This email<br>address is used only for sending email so you<br>will not receive a response. |  |  |  |  |
|                                                                                                    |  |  |  |  |

## To proceed next step, please click this link To proceed next step, please click this link

| CEasyChair<br>The world for scientists |
|----------------------------------------|
|                                        |

| Create an EasyChair Account: Last Ste | Create an | EasyChair | Account: | Last Step |
|---------------------------------------|-----------|-----------|----------|-----------|
|---------------------------------------|-----------|-----------|----------|-----------|

Hello Hiro Nogu! To complete the creation of your account please fill out the following form. You should create the account within 30 minutes, otherwise you will have to fill out this form from scratch.

Help / Log in

| To use EasyChair, you mu                                                  | st agree to its Terms of Service <u>(view terms</u> ), <u>(download terms),</u><br>Terms of Service |  |  |  |
|---------------------------------------------------------------------------|----------------------------------------------------------------------------------------------------|--|--|--|
| Enter your personal data.                                                 |                                                                                                    |  |  |  |
| First name <sup>†</sup> :                                                 |                                                                                                    |  |  |  |
| Last name (*):                                                            |                                                                                                    |  |  |  |
| Organization (*):                                                         |                                                                                                    |  |  |  |
| Your personal Web page:                                                   |                                                                                                    |  |  |  |
| Enter your address.<br>Phone:                                             |                                                                                                    |  |  |  |
| Address, line 1 (*):                                                      |                                                                                                    |  |  |  |
| Address, line 2:                                                          |                                                                                                    |  |  |  |
| City (*):                                                                 |                                                                                                    |  |  |  |
| Post code (*):                                                            |                                                                                                    |  |  |  |
| State (US only) (*):                                                      | ✓                                                                                                   |  |  |  |
| Country (*):                                                              | <b>v</b>                                                                                            |  |  |  |
| Enter your account information. Note that user names are case-insensitive |                                                                                                    |  |  |  |
| User name (*):                                                            |                                                                                                    |  |  |  |
| Password (*):                                                             |                                                                                                    |  |  |  |
| Retype the password (*):                                                  |                                                                                                    |  |  |  |
|                                                                           | Create my account                                                                                   |  |  |  |

<sup>†</sup> Note: leave first name blank if you do not have one. If you are not sure how to divide your name into the first and last name, read the Help article about names.

You may also be interested about our policy for using personal information.

## Please fill out the form and click "Create my account".

| <b>CEasyChair</b><br>The world for scientists | Help / Log in |
|-----------------------------------------------|---------------|
| Account Created                               |               |
| Your EasyChair account has been created!      |               |
| To log in for ALC2018 <u>click here.</u>      |               |
|                                               |               |

Your account has been created.